### PROJET PARE-FEU ASA5505

La situation professionnelle repose sur la mise en place d'un pare-feu Cisco asa5505 entre deux réseaux distincts dans le but de les interconnecter comme dans le schéma ci-dessous :

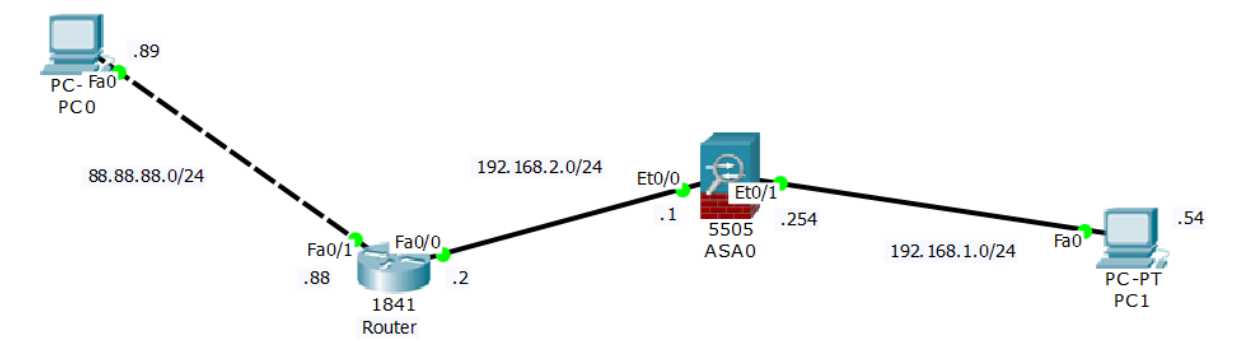

Afin de réaliser cette situation, deux PC ainsi qu'un routeur Cisco 1841 et un pare-feu Cisco asas5505 sont utilisés. Nous avons aussi les logiciels Cisco ASDM et Putty afin d'administrer le routeur et le pare-feu.

### 1) Configuration du routeur :

Dans un premier temps on configure les deux interfaces du routeur comme dans le schéma :

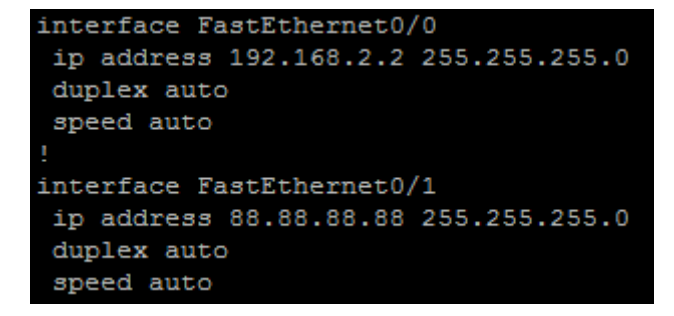

## 2) Configuration du ASA5505

Etape 1: Configurer l'interface vlan inside : ASA5505 (config) # interface vlan 1 ASA5505 (config-if) # nameif inside ASA5505 (config-if) # security level 100 ASA5505 (config-if) # ip address 192.168.1.254 255.255.255.0 ASA5505 (config-if) # no shut

#### **BECQUET Jean-Baptiste**

Etape 2: Configurer l'interface vlan outside : ASA5505 (config) # interface vlan 2 ASA5505 (config-if) # nameif outside ASA5505 (config-if) # security level 0 ASA5505 (config-if) # ip address 192.168.2.1 255.255.255.0 ASA5505 (config-if) # no shut

Etape 3: Attribuer Ethernet 0/0 au VLAN 2 : ASA5505 (config) # interface ethernet0/0 ASA5505 (config-if) # switchport access vlan 2 ASA5505 (config-if) # no shut

Etape 4: Activez les interfaces de repos sans arrêt : ASA5505 (config) # interface ethernet0/1 ASA5505 (config-if) # no shut Faites de même pour ethernet0 / 1 à 0/7.

Etape 5: Configurez route par défaut vers l'extérieur : ASA5505 (config) # route outside 0.0.0.0 0.0.0.0 192.168.2.1 1

Le ASA5505 est donc configurer ainsi :

```
interface Vlan1
nameif inside
security-level 100
ip address 192.168.1.254 255.255.255.0
!
interface Vlan2
nameif outside
security-level 0
ip address 192.168.2.1 255.255.255.0
object network obj_any
nat (inside,outside) dynamic interface
route outside 0.0.0.0 0.0.0.0 192.168.2.1 1
```

**BECQUET** Jean-Baptiste

## 3) Installation CISCO ASDM :

On utilise CISCO ASDM afin d'administrer le ASA5505 via une interface graphique.

Etapes 1: Crée un utilisateur en ligne de commande sur le ASA :

ASA5505 (config-if) # username root password root privilege 15

Ici le login est root le mot de passe est root et l'utilisateur possède tous les droits.

Etapes2 : Installer ASDM :

(On sous-entend que java est installer sur le poste)

Via le navigateur Mozilla, il vous faut accéder à l'adresse de l'interface inside en https.

Ici : <u>https://192.168.1.254/</u>

| A Connexion non sécurisée | × +                                                                                                  |                                     |                               |
|---------------------------|----------------------------------------------------------------------------------------------------|-------------------------------------|-------------------------------|
| (i) https://192.168.1.254 |                                                                                                    | C Recherche                         | 〃 ☆ 自 ♣                       |
|                           |                                                                                                    |                                     |                               |
|                           |                                                                                                    |                                     |                               |
|                           |                                                                                                    |                                     |                               |
|                           |                                                                                                    |                                     |                               |
|                           | La connevion n'est na                                                                                | s sécurisée                         |                               |
|                           |                                                                                                    | s securisee                         |                               |
|                           | Les propriétaires de 192.168.1.254 ont mal configure<br>Firefox ne s'est pas connecté à ce site web. | é leur site web. Pour éviter que vo | s données ne soient dérobées, |
|                           | En savoir plus                                                                                       |                                     |                               |
|                           | Retour                                                                                               |                                     | Avancé                        |

Il faut ensuite ajouter une exception a Mozilla pour accéder à la page et cliquer sur « run asdm » :

| 🕑 🛅 🛈 🐔   https://192.168.1.254/adm | n/public/index.html v d                                                                                                    | Rechercher                                |
|-------------------------------------|----------------------------------------------------------------------------------------------------|-------------------------------------------|
|                                     |                                                                                                    |                                           |
|                                     | Gisco ASDM 7.1(2)                                                                                                    | cisco                                     |
|                                     | Cisco ASDM 7.1(2) provides an intuitive graphical user interface th<br>configure and manage your Cisco security appliances.                                                                                     | iat makes it easy to set up,              |
|                                     | Cisco ASDM can run as a local application or as a Java Web Start :                                                                                                    | application.                              |
|                                     | Run Cisco ASDM as a local application                                                                                                    |                                           |
|                                     | When you run Cisco ASDM as a local application, it connects to your so<br>desktop using SSL. Running Cisco ASDM as an application has these a                                                                   | acurity appliance from your<br>dvantages: |
|                                     | You can invoke ASDM from a desktop shortcut. No browser is r     One desktop shortcut allows you to connect to <i>multiple</i> security                                                                         | equired.<br>appliances.                   |
|                                     | Install ASDM Launcher                                                                                                    |                                           |
|                                     | Run Cisco ASDM as a Java Web Start application                                                                                                    |                                           |
|                                     | <ul> <li>Click <i>Run ASDM</i> to run Cisco ASDM.</li> <li>Click <i>Run Startup Wizard</i> to run the Startup Wizard. The Status step by step, the initial configuration of your security appliance.</li> </ul> | tup Wizard walks you through,             |
|                                     | Run ASDM Run                                                                                                    | Startup Wizard                            |
|                                     | Copyright © 2006-2012 Cisco Systems, Inc. All righ                                                                                                    | its reserved.                             |

#### Puis ajouter une exception à java :

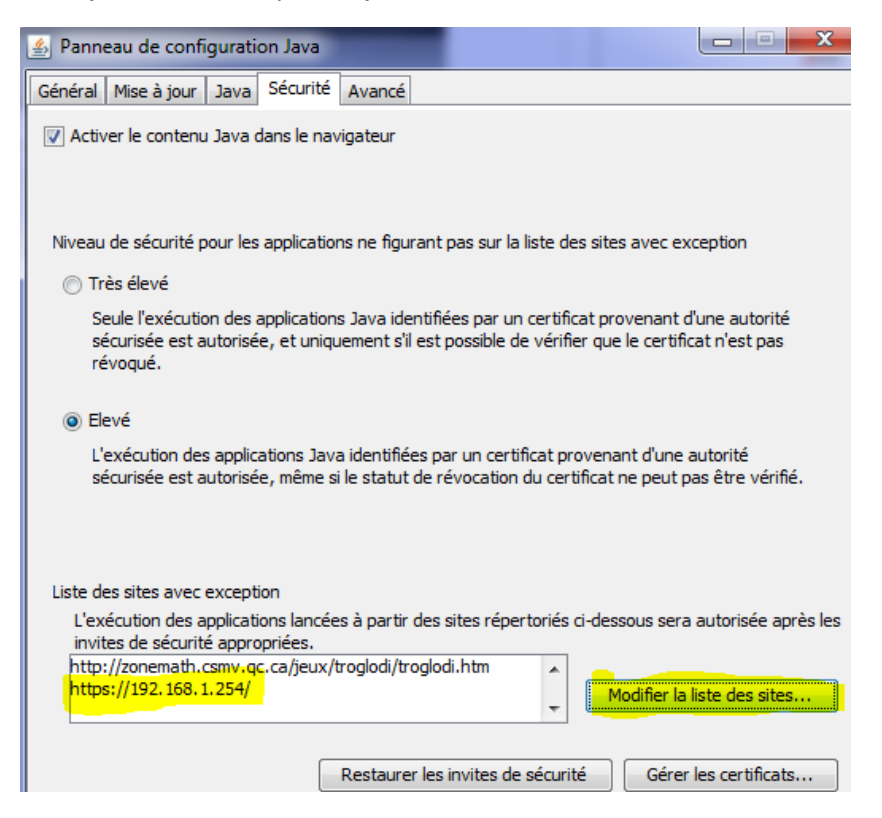

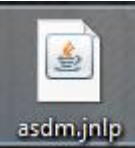

Enfin, cliquez sur lancer l'exécutable télécharger et suivez les instructions :

| Avertisse                            | ement de s                                                                                                    | écurité                                                                                                    |                                                                                                    |                                                                                                    |                                                                                                    | X       |
|--------------------------------------|----------------------------------------------------------------------------------------------------|----------------------------------------------------------------------------------------------------|----------------------------------------------------------------------------------------------------|----------------------------------------------------------------------------------------------------|----------------------------------------------------------------------------------------------------|---------|
| Vou<br>La co                         | l <b>lez-vou</b> s<br>onnexion à                                                                                                    | s continuer<br>ce site Web n                                                                                                    | ?<br>'est pas sécurisée.                                                                                                    |                                                                                                    |                                                                                                    |         |
|                                      | $\land$                                                                                                    | Site Web                                                                                                    | : https://192.168.1.                                                                                                    | 254:443                                                                                                    |                                                                                                    |         |
| Rema                                 | <b>arque :</b> le<br>Plu                                                                                                    | e certificat n'est pa<br>s d'informations                                                                                                    | as valide et ne permet j                                                                                                    | pas de vérifier l'ide                                                                                                    | ntité de ce site Web                                                                                    |         |
|                                      |                                                                                                    |                                                                                                    |                                                                                                    |                                                                                                    | Continuer                                                                                               | Annuler |
| Avertissem                           | ent de sécur                                                                                                    | ité                                                                                                    |                                                                                                    |                                                                                                    | X                                                                                                    | J       |
|                                      |                                                                                                    |                                                                                                    |                                                                                                    |                                                                                                    |                                                                                                    |         |
| Voule                                | z-vous ex                                                                                                    | cécuter l'appl                                                                                                    | lication ?                                                                                                    |                                                                                                    |                                                                                                    |         |
| Voule                                | z-vous ex                                                                                                    | xécuter l'appl<br>Nom :                                                                                                    | lication ?<br>com.cisco.launc                                                                                                    | her.Launcher                                                                                                    |                                                                                                    |         |
| Voule                                | z-vous e>                                                                                                    | cécuter l'appl<br>Nom :<br>Editeur :                                                                                                    | lication ?<br>com.cisco.launc                                                                                                    | her.Launcher                                                                                                    |                                                                                                    |         |
| Voule                                | z-vous ex                                                                                                    | cécuter l'appl<br>Nom :<br>Editeur :<br>Emplacement :                                                                                                    | lication ?<br>com.cisco.launc<br>Cisco Systems<br>https://192.168.1.254                                                                                                    | her.Launcher                                                                                                    |                                                                                                    |         |
| Voule:                               | z-vous ex                                                                                                    | cécuter l'appl<br>Nom :<br>Editeur :<br>Emplacement :<br><b>2tte applicatio</b> r                                                                                                    | lication ?<br>com.cisco.launc<br>Cisco Systems<br>https://192.168.1.254<br>a peut représenter                                                                                                    | her.Launcher<br>un risque de sé                                                                                                    | curité                                                                                                  |         |
| Voule<br>L'exécu<br>Risque           | z-vous ex<br>votion de ce<br>: cette applii<br>votre ordina<br>sont inconnu<br>connaissiez l                                                                                                    | xécuter l'appl<br>Nom :<br>Editeur :<br>Emplacement :<br>ette application<br>cation sera exécuté<br>teur et vos informal<br>ues. Il est donc reco<br>a source.                                                         | lication ?<br>com.cisco.launce<br>Cisco Systems<br>https://192.168.1.254<br>a peut représenter<br>te sans restriction d'accès,<br>tions personnelles, Les informandé de ne pas exécut                                                                   | her.Launcher<br>un risque de sé<br>ce qui peut représen<br>rmations fournies ne<br>er cette application à                                                 | curité<br>ter un risque pour<br>sont pas fiables ou<br>moins que vous n'en                              |         |
| Voule                                | z-vous ex<br>voite of the applin<br>voite of the applin | xécuter l'appl<br>Nom :<br>Editeur :<br>Emplacement :<br>Ette application<br>cation sera exécuté<br>teur et vos informan<br>a source.<br>le garantir que le ce<br>lations                                              | lication ?<br>com.cisco.launce<br>Cisco Systems<br>https://192.168.1.254<br>a peut représenter<br>te sans restriction d'accès,<br>tions personnelles. Les info<br>mmandé de ne pas exécut<br>rtificat utilisé pour identifie                            | her.Launcher<br>un risque de sé<br>ce qui peut représen<br>rmations fournies ne<br>er cette application à<br>r cette application n                        | curité<br>ter un risque pour<br>sont pas fiables ou<br>moins que vous n'en<br>a pas été révoqué.        |         |
| Voule<br>L'exéct<br>Risque<br>Cochez | z-vous ex<br>ution de ce<br>: cette applia<br>votre ordina<br>sont inconnu<br>connaissiez I<br>Impossible d<br>Plus d'inform<br>la case ci-de                                                                                                    | cécuter l'appl<br>Nom :<br>Editeur :<br>Emplacement :<br>Ette application<br>cation sera exécuté<br>teur et vos informan<br>es. Il est donc reco<br>a source.<br>e garantir que le ce<br>lations<br>essous, puis cliqu | lication ?<br>com.cisco.launce<br>Cisco Systems<br>https://192.168.1.254<br>a peut représenter 1<br>e sans restriction d'accès,<br>tions personnelles. Les info<br>mmandé de ne pas exécut<br>rtificat utilisé pour identifie<br>ez sur Exécuter pour d | her.Launcher<br>un risque de sé<br>ce qui peut représen<br>rmations fournies ne<br>er cette application à<br>r cette application n'<br>émarrer l'applicat | curité<br>ter un risque pour<br>sont pas fiables ou<br>moins que vous n'en<br>a pas été révoqué.<br>ion |         |

| 📴 Cisco AS  | DM-IDM Launcher v1.5(56)           |       |
|-------------|------------------------------------|-------|
|             | Cisco ASDM-IDM Launcher            | cisco |
| Enter usern | ame and password for 192.168.1.254 |       |
| Password:   | ••••                               |       |
|             | OK Close                           | 👙   🔒 |

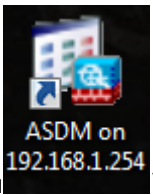

(Un raccourci sera créé sur le bureau

**BECQUET** Jean-Baptiste

Une fois connecter avec l'utilisateur créé precedement cette interface devrais apparaitre :

| Gisco ASDM 7.1 for ASA - 192.168.1.254                                                                                                    | 8 41 No. 6 x                                                                                           | Trans Trade Vol. and The | Later Mark |           |
|----------------------------------------------------------------------------------------------------|----------------------------------------------------------------------------------------------------|--------------------------|------------|-----------|
| File View Tools Wizards Window Help                                                                                                    |                                                                                                    |                          | 1          | <u> </u>  |
| 🔥 Home 🖓 Configuration 📴 Monitoring 🔚 Save 🔇 Refresh 🔇 Back 🚫 Forward 🧳 Help                                                                  |                                                                                                    |                          |            | CISCO     |
| Home                                                                                                    |                                                                                                    |                          |            |           |
| Burvice Dashboard 🔞 Firewall Dashboard                                                                                                    |                                                                                                    |                          |            |           |
| Device Information                                                                                                    | Interface Status                                                                                       |                          |            |           |
| General License                                                                                                    | Interface IP Address/Mask                                                                              | Line                     | Link       | Kbps      |
| Host Name: ciscoasa                                                                                                    | inside 192.168.1.254/24                                                                                | <b>9</b> up              | O up       | 8         |
| ASA Version: 8.3(1) Device Uptime: 5d 23h 4m 0s                                                                                               | outside 192.166.2.1/24                                                                                 | Up Up                    | O up       | 0         |
| ASDM Version: 7.1(2) Device Type: ASA 5505                                                                                                    |                                                                                                    |                          |            |           |
| Total Flash: 128 MB Total Memory: 512 MB                                                                                                    |                                                                                                    |                          |            |           |
|                                                                                                    | Select an interface to view input and output Kbps                                                      |                          |            |           |
| VPN Sessions                                                                                                    | Failover Status                                                                                        |                          |            |           |
| IPsec: 0 Clientiess SSL VPII: 0 AnyConnect Client: 0 Details                                                                                  | Falover not configured. Click the link to configure it.                                                |                          |            | Configure |
| System Resources Status                                                                                                    | Traffic Status                                                                                         |                          |            |           |
| CPU Usage (percent)                                                                                                    | Connections Per Second Usage                                                                           |                          |            |           |
|                                                                                                    | 0<br>1161<br>1162<br>1163<br>1163<br>1163<br>1163                                                      | 1163                     | 11:54      | 1155      |
| Memory Usage (MB)                                                                                                    | outside' Interface Traffic Usage (Kbos)                                                                |                          |            |           |
| 00<br>40<br>40<br>30<br>30<br>10<br>10<br>10<br>10<br>10<br>10<br>10<br>10<br>10<br>1                                                         |                                                                                                    |                          |            | • • • •   |
| 115506 1151 1152 1153 1154 1155                                                                                                    | 11:51 11:52                                                                                            | 11:53                    | 11:54      | 11.95     |
| Detals                                                                                                    |                                                                                                    |                          |            |           |
| Latest ASDM System Messages                                                                                                    |                                                                                                    |                          |            |           |
| Severity Date Time Systex ID Source IP Source Destination IP Destina Description                                                              |                                                                                                    |                          |            |           |
| ▲ 6 Jun 06 2017 11:55:39 302015 192.168.1.54 54395 8.8.4.4 53 Built outbound UCP connection 22486 for outside:8.8.4.4/53 (8.8.4.4/53) to insi | ie: 192. 168. 1. 54/54395 (192. 168. 1. 54/54395)                                                      |                          |            | A 🖬       |
| ▲ 6 Jun 06 2017 11:55:37 302015 192.168.1.54 53773 8.8.4.4 53 Bull autbound UDP connection 22485 for autside:8.8.4.4/53 (8.8.4.4/53) to insi  | le: 192. 168. 1.54/53773 (192. 168. 1.54/53773)                                                        |                          |            | E 32      |
| ▲ 6 Jun 06 2017 11:55:37 302015 192.168.1.54 54395 8.8.88 53 Built outbound UDP connection 22484 for outside:8.8.8.8/53 (8.8.8.8/53) to insi  |                                                                                                    |                          |            |           |
| 🛦 6 Jun 06 2017 11:55:35 302015 192.168.1.54 53773 8.8.8.8 53 Built outbound UDP connection 22483 for outside:8.8.8.8/53 (8.8.8.8/53) to insi | le: 192. 168. 1. 54/54395 (192. 168. 1. 54/54395)<br>le: 192. 168. 1. 54/53773 (192. 168. 1. 54/53773) |                          |            | -         |

On peut vérifier dans l'onglet configuration les paramètres des interfaces ainsi que les ACL et le NAT automatiquement créé :

| 🚯 Home 🕰 Configuration 📴 Monitoring 🔚 Save 🔇 Refresh 🕤 Back 🕥 Forward 🦻 Help                                                                                                    |         |                                                           |                |                       |                   |               |                   |             |             |             |                       |              |                   |                  |                       |            |
|----------------------------------------------------------------------------------------------------|---------|-----------------------------------------------------------|----------------|-----------------------|-------------------|---------------|-------------------|-------------|-------------|-------------|-----------------------|--------------|-------------------|------------------|-----------------------|------------|
| Device Setup                                                                                                    | 6       | ф 🛛                                                       | Configur       | ation > Device Set    | up > Interface    | <u>es</u>     |                   |             |             |             |                       |              |                   |                  |                       |            |
| Startup Wizard                                                                                                    |         |                                                           | Interfac       | es Switch Ports       |                   |               |                   |             |             |             |                       |              |                   |                  |                       |            |
| ++++ Routing                                                                                                    |         |                                                           | Name           | Switch Ports          |                   | Enabled       | Security<br>Level | IP Ade      | dress       |             | Subnet M<br>Prefix Le | 4ask<br>ngth | Restri<br>Traffic | ict<br>flow      | Backup<br>Interface   | VLAN       |
| Route Maps                                                                                                    |         |                                                           | inside         | Ethernet0/1, Et       | hernet0/2, Et     | Yes           | 100               | 192.16      | 58.1.254    |             | 255.255.              | 255.0        |                   |                  |                       | vlan 1     |
| Pretix Rules                                                                                                    |         |                                                           | outside        | e Ethernet0/0         |                   | Yes           | C                 | 192.16      | 58.2.1      |             | 255.255.              | 255.0        |                   |                  |                       | vlan2      |
|                                                                                                    |         |                                                           |                |                       |                   |               |                   |             |             |             |                       |              |                   |                  |                       |            |
| Firewall                                                                                                    |         | Configu                                                   | ration > Fi    | rewall > Access Pules |                   |               |                   |             |             |             |                       |              |                   |                  |                       |            |
| Red Access Dulos                                                                                                    |         | comqu                                                     |                | ICHUI > PROCESS RUICS |                   |               |                   |             |             |             |                       |              |                   |                  |                       |            |
| NAT Rules                                                                                                    |         | 💠 Add                                                     | 🝷 📝 Edit       | 📋 Delete   🛧 🗲   🐰    | , h 🛍 -   Q, F    | Find 📴 Diagra | am 調 Export       | - <b>()</b> | lear Hits 📗 | Show Lo     | ig 💐 Packi            | et Trace     |                   |                  |                       |            |
| Q Service Policy Rules                                                                                                    |         |                                                           |                | Source Criteria:      | Destination Cr    | iteria:       |                   |             |             |             |                       |              |                   |                  |                       |            |
| AAA Rules                                                                                                    |         | #                                                         | Enabled        | Source                | Destination       |               | Service           |             | Action      | Hits        | Logging               | Time         | Description       |                  |                       |            |
| Public Servers                                                                                                    |         |                                                           | ocido (1 impli | sit incoming rulo)    | DEDUNDUN          |               |                   |             |             |             |                       |              |                   |                  |                       |            |
| URL Filtering Servers                                                                                                    |         |                                                           | iside (1 impli | at incoming rate)     | Any less secu     | re petworks   | TR. in            |             | A Dormit    |             |                       |              | Implicit rule:    | Permit all t     | raffic to less secure | networks   |
| Threat Detection                                                                                                    |         |                                                           | uteida (0 imr  | licit incoming rules) | Arry less secu    | I E HELWOIKS  | <u>⊥e</u> ∕ ip    |             | • Fernit    |             |                       |              | Implicit Fulc.    | . r crinic dir c | runne to leas secure  | - Hethorka |
| 🕀 🔯 Objects                                                                                                    |         |                                                           | lobal (1 impli | icit rule)            |                   |               |                   |             |             |             |                       |              |                   |                  |                       |            |
| 🗈 🙀 Unified Communications                                                                                                    |         |                                                           |                | any                   | iany              |               | TP, in            |             | C Denv      |             |                       |              | Implicit rule     |                  |                       |            |
| Image: Book of the second second |         | -                                                         |                | - uny                 | - uny             |               | <u> </u>          |             | U Deny      |             |                       |              |                   |                  |                       |            |
|                                                                                                    |         |                                                           |                |                       |                   |               |                   |             |             |             |                       |              |                   |                  |                       |            |
| Firewall 과 무                                                                                                    | Configu | ration > Fi                                               | rewall > NAT   | Rules                 |                   |               |                   |             |             |             |                       |              |                   |                  |                       |            |
| Access Rules                                                                                                    | 🗣 Add   | 🔹 💕 Edit                                                  | 💼 Delete   🗧   | r ↓   3 h m m -   q n | nd 🔛 Diagram 🛲 Pa | cket Trace    |                   |             |             |             |                       |              |                   |                  |                       |            |
| Q. Service Policy Rules                                                                                                    | M       | Match Criteria: Original Packet Action: Translated Packet |                |                       |                   |               |                   |             |             |             |                       |              |                   |                  |                       |            |
| Deg Filter Rules                                                                                                    | " So    | urce Intf                                                 | Dest Intf      | Source                | Destinat          | ion           |                   | Service     | Sou         | irce        | Destinatio            | n S          | ervice            | opuons           | Description           |            |
| - Dublic Servers                                                                                                    | Network | ork Object"                                               | NAT (Rule 1)   |                       |                   |               |                   |             |             |             |                       |              |                   |                  |                       |            |
| URL Filtering Servers                                                                                                    | 1 ins   | de                                                        | outside g      | obj_any               | 🎱 any             |               |                   | 🥥 any       |             | outside (P) | Original              |              | Original          |                  |                       |            |

# 4) TEST de l'interconnexion des réseaux :

Pour finir, afin de tester la connexion entre les réseaux 192.168.1.0 et 88.88.88.0, j'ai installé un serveur web sur une machine qui a pour adresse 88.88.89.0 sur le réseau 88.88.88.0 et je tente d'y accéder via le pc sur le réseau interne qui a pour adresse 192.168.1.54

| 88.88.88.90                                                                                                    |                                                                                                    |  |  |  |  |  |
|----------------------------------------------------------------------------------------------------|----------------------------------------------------------------------------------------------------|--|--|--|--|--|
| $\leftarrow \rightarrow$ C $\triangle$                                                                                                    | ③ 88.88.88.90                                                                                                    |  |  |  |  |  |
| 📙 Importés depuis Firefo                                                                                                    | Cisco ASA - Remote A MR *How To* Configure a D How to enable Port                                                                      |  |  |  |  |  |
| bonjour sisr 88.88.88.9                                                                                                    | 0                                                                                                    |  |  |  |  |  |
| 👞 Administrateur : C:\Windo                                                                                                    | ws\system32\cmd.exe                                                                                                    |  |  |  |  |  |
| Copyright (c) 2009 Microsoft Corporation. Tous droits réservés.<br>C:\Users\etudiantsio>ipconig<br>'ipconig' n'est pas reconnu en tant que commande interne<br>ou externe, un programme exécutable ou un fichier de commandes.<br>C:\Users\etudiantsio>ipconfig<br>Configuration IP de Windows |                                                                                                    |  |  |  |  |  |
| Carte Ethernet Conne<br>Suffixe DNS propr<br>Adresse IPv6 de 1<br>Adresse IPv4<br>Masque de sous-ré<br>Passerelle par dé                                                                                                    | xion au réseau local :<br>e à la connexion<br>iaison locale fe80::f8ca:5629:d938:1a1a%11<br>192.168.1.54<br>seau 255.255.255.0<br>faut |  |  |  |  |  |